# **Clear Browser History**

## Chrome:

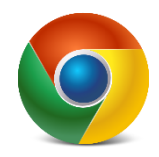

- $\circ$  Click the 3 vertical dots : in the top right corner below the X.
- Click on 'Delete Browsing Data.'
- $\circ$  Set the 'Time range' dropdown box to: 'All time.'
- Put a checkmark in every box.
- Click the 'Delete data' button.
- o Completely close all browser windows, then launch and try again.

### Firefox:

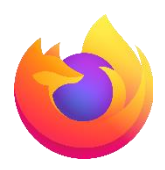

- $\circ$  Click the 3 dashes  $\equiv$  in the top right corner below the X.
- Click on 'History.' Then select 'Clear recent history.'
- $\circ~$  Set 'Time range to clear' dropdown box to: 'Everything.'
- o Put a checkmark in every box (can leave Site Settings unchecked)
- o Click 'Clear.'
- o Completely close all browser windows, then launch and try again.

### Edge:

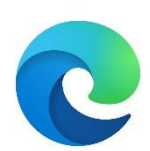

- Click the 3 horizontal dots ••• in the top right corner below the X.
- Click on 'History.'
- On the menu that pops out, click the **'Delete/Trash Can icon**' at the top right corner.
- Set 'Time range' dropdown box to: 'All time.'
- Put a checkmark in the first four boxes.
- Click the 'Clear now' button.
- o Completely close all browser windows, then launch and try again.

#### SAFARI:

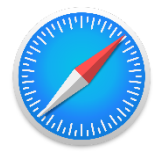

- Mac
  - Click **History** on the top menu bar.
  - Click Clear History.
  - $\circ$  On pop-up box, set Clear dropdown box to: all history.
  - Click the **Clear History** button.
  - $\circ$   $\;$  Completely close all browser windows, then launch and try again.
- iPhone/iPad
  - Go to Settings.
  - o Scroll down to Safari.
  - Tap Clear History and Website Data.

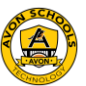